## COMMENT APRES UN SCAN DU QR CODE DU SITE DE L'ASCE28 VOUS POURREZ METTRE UN RACCOURCI DU SITE EN FORME D'ICONE DEPUIS L'ECRAN D'ACCUEIL DU SMARTPHONE (pour smartphone sous ANDROID)

## 1/ Scannez à l'aide de votre Smartphone le QR Code de l'ASCE 28

Votre Flash Infos - Site internet de la FNASCE, des URASCE et des ASCE

https://www.fnasce.org/votre-flash-infos \_a55883.html?var\_mode=calcul

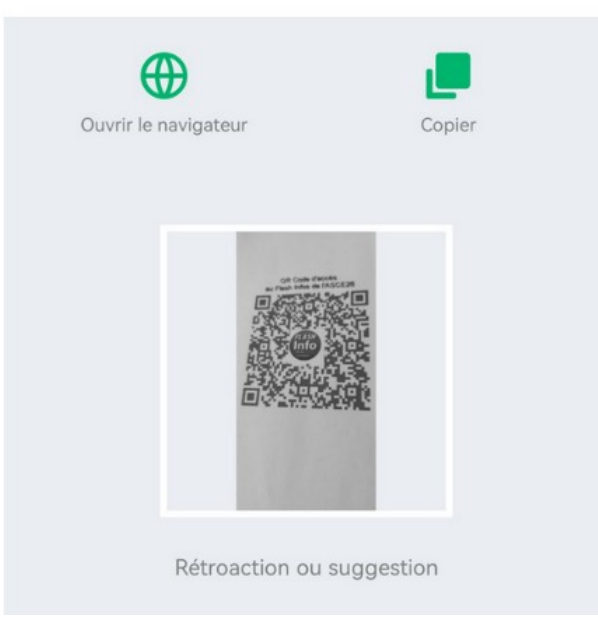

2/ Appuyez sur les 4 petits points en haut à droite de votre écran de smartphone

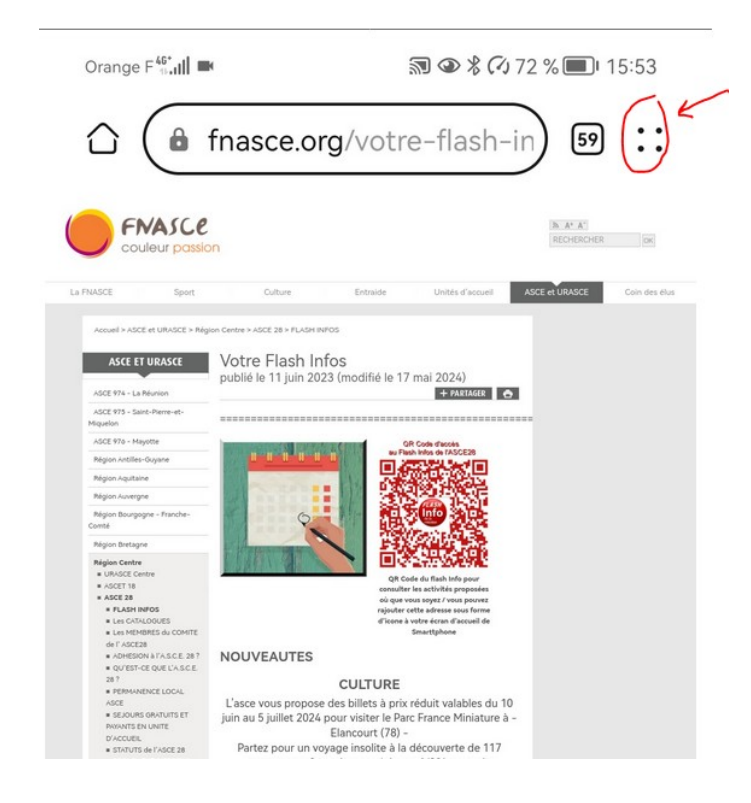

## 3/ Choisir l'option « Ajouter à l'écran d'accueil » et le tour est joué...

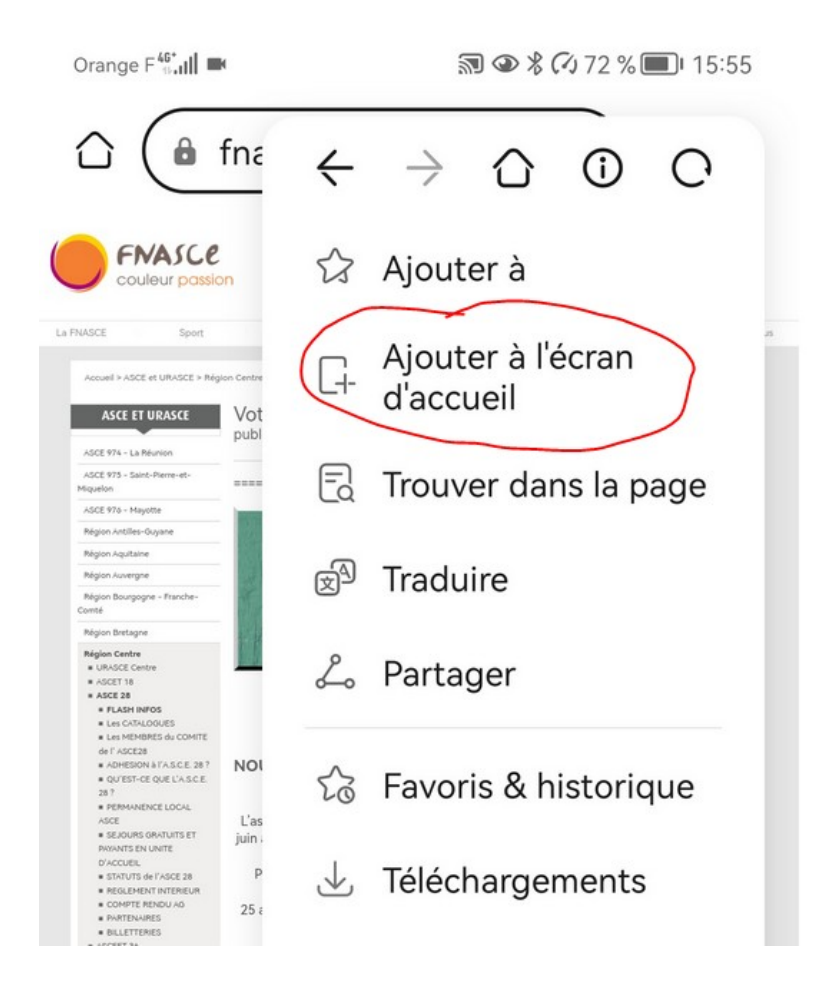